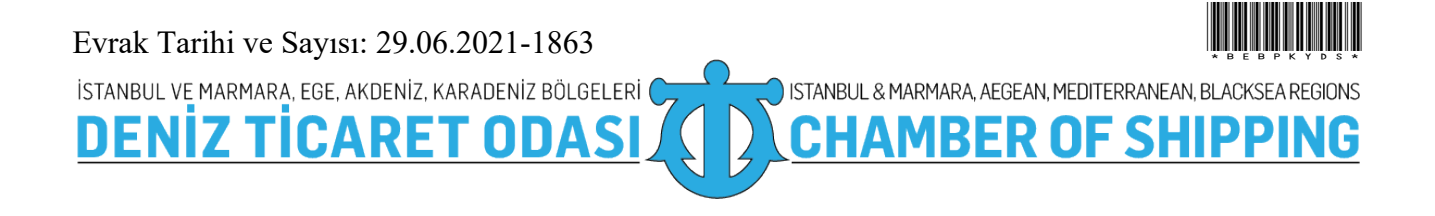

#### Savı : 38591462-400-2021-1863 : LYBS Üzerinden SP-1 Bildirimleri Konu

29.06.2021

### Sirküler No: 702

Sayın Üyemiz,

1 Temmuz 2021 tarihinden itibaren SP1 bildirimlerinin Ulastırma ve Altyapı Bakanlığı Liman Yönetim Bilgi Sistemi (LYBS) üzerinden gerçekleştirilecek olması nedeniyle Kıyı Emniyeti Genel Müdürlüğü "LYBS Sistemi Üzerinden SP1 Giriş Dokümanı" hazırlanmış olup, söz konusu doküman Kıyı Emniyeti Genel Müdürlüğü'nün resmi internet sayfasında yayınlanmaktadır.

"LYBS Sistemi Üzerinden SP1 Giriş Dokümanı" ekte yer almakta olup, bilgilerinizi arz/rica ederim.

Saygılarımla,

İsmet SALİHOĞLU Genel Sekreter

Ek:LYBS Sistemi Üzerinden SP1 Giriş Dokümanı V1 (6 sayfa)

Dağıtım:

#### Gereği:

- Tüm Üyeler (WEB sayfası ve e-posta ile)
- İMEAK DTO Şube ve Temsilcilikleri
- Türk Armatörler Birliği
- GİSBİR (Türkiye Gemi İnşa Sanayicileri Birliği Derneği)
- VDAD (Vapur Donatanları ve Acenteleri Derneği)
- -TÜRKLİM (Türkiye Liman İşletmecileri Derneği)
- KOSDER (Koster Armatörleri ve İşletmecileri Derneği)
- GBD Gemi Brokerleri Derneği
- TURSSA (Gemi Tedarikçileri Derneği)
- ROFED (Kabotaj Hattı Ro-Ro ve Feribot İşletmecileri Derneği)
- UTİKAD (Uluslararası Taşımacılık ve Lojistik Hizmet Üretenleri Derneği)
- TAİS (Türk Armatörleri İşverenler Sendikası)
- İMEAK DTO 29,32,33,36,40,41,42 ve 43 No'lu Meslek
- Komite Baskan ve Üyeleri

Odamızda

ISO 9001:2015

KALİTE

YÖNETİM

SİSTEMİ

- Gemi Sahibi Firmalar
- Gemi Acenteleri

#### Bilgi:

- Yönetim Kurulu Başkan ve Üyeleri
- İMEAK DTO Şube YK Başkanları
- İMEAK DTO Meslek Komite Başkanları

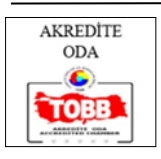

#### Bu belge, 5070 sayılı Elektronik İmza Kanuna göre Güvenli Elektronik İmza ile İmzalanmıştır.

1/2

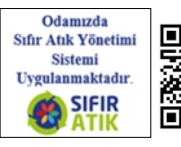

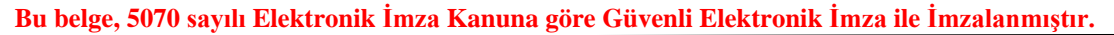

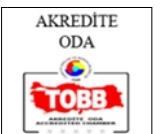

Odamızda ISO 9001:2015 KALİTE YÖNETİM SİSTEMİ Uygulanmaktadır

ISTANBUL VE MARMARA, EGE, AKDENIZ, KARADENIZ BÖLGELERI

Evrakı Doğrulamak İçin : https://ebys.denizticaretodasi.org.tr/enVision/Dogrula/BPKYDS Bilgi için: Alper Sercan KALPAKOĞLU Telefon: E-Posta: alper.kalpakoglu@denizticaretodasi.org.tr Meclis-i Mebusan Caddesi No:22 34427 Fındıklı-Beyoğlu-İSTANBUL/TÜRKİYE **Tel :** +90 (212) 252 01 30 (Pbx) **Faks:** +90 (212) 293 79 35 Web: www.denizticaretodasi.org.tr E-mail: iletisim@denizticaretodasi.org.tr KEP: imeakdto@hs01.kep.tr

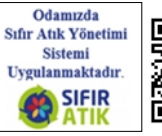

\* 8 5 8 9

ISTANBUL & MARMARA, AEGEAN, MEDITERRANEAN, BLACKSEA REGIONS

MBER OF SHIPPING

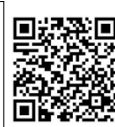

2/2

## TC

# ULAŞTIRMA VE ALTYAPI BAKANLIĞI KIYI EMNİYETİ GENEL MÜDÜRLÜĞÜ

LYBS Sistemi Üzerinden SP1 Giriş Dokümanı V1

| <u>https://lybs.uab.gov.tr</u> web sitesi üzerinden sisteme giriş yapılır ve <b>Diğer Kullanıcılar e-Devlet Girişi</b><br>butonuna tıklanır, e-Devlet |                               |                                                                                                    |                           |     |  |  |
|----------------------------------------------------------------------------------------------------|-------------------------------|----------------------------------------------------------------------------------------------------|---------------------------|-----|--|--|
| D                                                                                                    |                               |                                                                                                    |                           | 亡   |  |  |
| c Fr                                                                                                    | ront page                     | KEGM OtherWebServWeb Service API Webrazzi Netkent-Outloo                                                                                                    | bk NV Oİ                  | S I |  |  |
|                                                                                                    | LYBS                          | Kullanıcı Giriş                                                                                                    |                           |     |  |  |
|                                                                                                    |                               | Türkçe                                                                                                    | \$                        |     |  |  |
|                                                                                                    | 1                             |                                                                                                    | <b>?</b> ~                |     |  |  |
|                                                                                                    |                               |                                                                                                    |                           |     |  |  |
|                                                                                                    | Gir                           | riş >>                                                                                                    |                           |     |  |  |
|                                                                                                    |                               |                                                                                                    |                           |     |  |  |
|                                                                                                    |                               | Acente E-Devlet Girişi                                                                                                    |                           |     |  |  |
|                                                                                                    |                               | Diğer Kullanıcılar E-Devlet Girişi                                                                                                    |                           |     |  |  |
| Giriş<br>seçir                                                                                                    | yapıldığınd<br>niz. Eğer list | PMIS-UAB (Shujqsk122tw<br>la TC Kimlik Numaranıza ait bütün yetkiler listelenir. İşlem yapmak iste<br>e çıkmıyor ise TC Kimlik Numaranıza ait 1 (Bir) adet yetki tanımlanmışı | diğiniz yetk<br>tır.      | iyi |  |  |
|                                                                                                    | DONATAN                       |                                                                                                    | ✓                         |     |  |  |
|                                                                                                    | YONETIC                       |                                                                                                    | ~                         |     |  |  |
|                                                                                                    | ISTATISTI                     | к                                                                                                    | ✓                         |     |  |  |
|                                                                                                    | ACENTE                        | KARABİGA LİMAN BAŞKANLIĞI                                                                                                    | ~                         |     |  |  |
| SP İş                                                                                                    | lemleri Me                    | nüsünden SP Başvuru Linkine tıklanır ve SP1 Başvuru ekranı açılır.                                                                                                    | SP İslemleri <del>-</del> |     |  |  |
|                                                                                                    | لنظ تقدد                      |                                                                                                    | SP Arama<br>SP Başvuru    |     |  |  |
| E                                                                                                    | ERT                           | i4 - id:27101                                                                                                    |                           |     |  |  |
| KIYI E                                                                                                    | MNİYETİ GENE                  | L MÜDÜRLÜĞÜ   Kemankeş Karamustafa Paşa Mah. Kemankeş Cad. No:63 Beyoğlu/ İstanbul                                                                                            |                           | 2   |  |  |

| SPBILGILERI                             | SP BILGILERI                                                    |       |
|-----------------------------------------|-----------------------------------------------------------------|-------|
| SP BILGILERI                            | Q Türk Bayraklı Gemi Arama Q Yabancı Bayraklı Gemi A            | Arama |
| GEMİ 👻                                  | Gemi Adı : DENEEE                                               |       |
| YÜK BİLGİLERİ                           | IMO Numarası : 1234567                                          |       |
| TEHLİKELİ YÜK BİLGİLERİ                 | Geçilecek Boğaz : İstanbul                                      | \$    |
| SP BAŞVURU                              | Geçiş Yönü : Güney-Kuzey                                        | \$    |
| SP BAŞVURU SONRASI TALEP VE<br>DOSYALAR | Kalkış Ülkesi : KUZEY KIBRIS TÜRK CUMHURİYETİ                   |       |
|                                         | Kalkış Limanı : GAZİMAĞUSA                                      |       |
|                                         | Varış Ülkesi : TÜRKİYE                                          |       |
|                                         | Varış Limanı : SAMSUN                                           |       |
|                                         | Boğaz Geçiş Tarih ETA : 30.06.2021 🗐 - 16:00                    |       |
|                                         | İstanbul Boğazı Kılavuz İsteği 💠 📀 İstiyorum 🖯 İstemiyorum      |       |
|                                         | Çanakkale Boğazı Kılavuz İsteği : <b>Oİstiyorum</b> İstemiyorum |       |
|                                         | Marmara Denizi Kılavuz İsteği : OİstiyorumOİstemiyorum          |       |
|                                         | Max Manevra Sürati : 1,00                                       |       |
|                                         | Baş Draft (m) : 2,00                                            |       |
|                                         | Kıç Draft (m) : 3,00                                            |       |
|                                         | Kiç Draft (m) : 3,00                                            |       |
|                                         | Personel Sayısı : 4                                             |       |
|                                         | Yolcu Sayısı : 5                                                |       |
|                                         | Hava Çekimi (m) : 6,00                                          |       |
|                                         | Gemi Kaptanı : GEMİ KAPTANIN ADI                                |       |
|                                         | Fuel Oil (m/t) : 7,00                                           |       |
|                                         | Dizel Yakıt Miktarı (m/t) : 8,00                                |       |
|                                         | Lub Oil (It) : 9,00                                             |       |
|                                         | Son PSC Tarih : 30.06.2021                                      |       |
|                                         | Son PSC Ulkesi : TÜRKIYE                                        |       |
|                                         | Son PSC Limani : MERSIN                                         |       |
|                                         | P&I Külüp Adı : TURK P&I                                        |       |
|                                         | P&I Poliçe Numarası : 12345 TEST                                |       |
|                                         | CLO Bunkar Satifika Numaraa : CLO 10045                         |       |
|                                         | CI C Bunker Sertifika Tarih 30.06.2021                          |       |
|                                         | CLC 92 Sertifika Numarası :                                     |       |
|                                         | CLC 92 Sertifika Tarih :                                        |       |
|                                         | Bildirim Mevkisi : 41.0398811,29.0368583                        |       |
|                                         | Gemi E-Posta : gemi.mailadresi@mail.com                         |       |
|                                         | Varsa yazılır.                                                  |       |
|                                         | Arıza Bilgisi Veya Açıklama :                                   | 4     |
|                                         | H Kavdat                                                        |       |
|                                         | Fridyddi                                                        |       |

| SP BİLGİLERİ<br>GEMİ BİLGİLERİ<br>GEMİ SERTİFİKALARI<br>YÜK BİLGİLERİ<br>TEHLİKELİ YÜK BİLGİLERİ<br>SP BAŞVURU<br>SP BAŞVURU SONRASI TALEP VE<br>DOSYALAR<br>YÜK Bİ <b>İgileri</b> (Kargo) linkine<br>İk(Kargo) yoksa bu sayfaya gi<br>SP BİLGİLERİ<br>(DENEEE)<br>SP BİLGİLERİ<br>GEMİ SERTİFİKALARI<br>YÜK BİLGİLERİ<br>TEHLİKELİ YÜK BİLGİLERİ<br>SP BAŞVURU | Sortifika Adı<br>2000 DWT VE ÜSTÜ TANKERLER İÇİN CLC 92 BELGESİ<br>PAI SERTIFİKASI<br>UAB DİĞER SERTİFİKA-1<br>UAB DİĞER SERTİFİKA-2<br>UAB DİĞER SERTİFİKA-3<br>UAB DİĞER SERTİFİKA-4<br>BUNKER 2001 SERTİFİKASI                                                                                                    | Bitis Tanhi                                                                                                    | Sertifika Yükleme Sertifika Yükleme Siniz. ai                                                                                                    | Sec<br>Sec<br>Sec<br>Sec<br>Sec<br>Sec<br>Sec | Sertifika Görüntü<br>Sertifika Görüntü<br>Sertifika Gö |
|----------------------------------------------------------------------------------------------------|----------------------------------------------------------------------------------------------------|----------------------------------------------------------------------------------------------------|----------------------------------------------------------------------------------------------------|-----------------------------------------------|----------------------------------------------------------------------------------------------------|
| SP BİLGİLERİ<br>GEMİ BİLGİLERİ<br>GEMİ SERTİFİKALARI<br>YÜK BİLGİLERİ<br>TEHLİKELİ YÜK BİLGİLERİ<br>SP BAŞVURU<br>SP BAŞVURU SONRASI TALEP VE<br>DOSYALAR                                                                                                    | 2000 DWT VE ÜSTÜ TANKERLER IÇIN CLC 92 BELGESI<br>P&I SERTIFIKASI<br>UAB DIĞER SERTIFIKA-1<br>UAB DIĞER SERTIFIKA-2<br>UAB DIĞER SERTIFIKA-3<br>UAB DIĞER SERTIFIKA-4<br>BUNKER 2001 SERTIFIKASI                                                                                                    | aluş tahın<br>alış alını<br>alış alış alış alış<br>alış alış alış alış<br>alış alış alış alış<br>alış alış alış alış alış<br>bi alış alış alış alış alış alış alış<br>bi alış alış alış alış alış alış alış alış | Image: second control of the second control of the second | Seç<br>Seç<br>Seç<br>Seç<br>Seç               | a tıklanır.                                                                                                    |
| GEMI<br>GEMI BILGILERI<br>GEMI SERTIFIKALARI<br>YÜK BILGILERI<br>TEHLIKELI YÜK BILGILERI<br>SP BAŞVURU<br>SP BAŞVURU SONRASI TALEP VE<br>DOSYALAR<br>YÜK BILGILERI<br>(DENEEE)<br>SP BILGILERI<br>GEMI<br>GEMI BILGILERI<br>GEMI SERTIFIKALARI<br>YÜK BILGILERI<br>TEHLIKELI YÜK BILGILERI<br>SP BAŞVURU                                                        | 2000 DWT VE USTU TANKERLER IÇIN OLC 92 BELGESI<br>P&I SERTIFIKASI<br>UAB DİĞER SERTIFIKA-1<br>UAB DİĞER SERTIFIKA-2<br>UAB DİĞER SERTIFIKA-3<br>UAB DİĞER SERTIFIKA-4<br>BUNKER 2001 SERTIFIKASI<br>TIKİANIF, VARSA YÜK DİIğİleri İis<br>irilmesine gerek yok 4. Adırr<br>Kargo Adı : FISH,BALIK<br>Birin : Kilogram<br>Miktar : 66 | steden seçili<br>na geçebilirs<br>vük bilgileri                                                                                                    | Ilir ve Kayde<br>siniz.                                                                                                    | seç<br>Seç<br>Seç<br>Seç<br>Seç               | a tıklanır.                                                                                                    |
| GEMİ BİLGİLERİ GEMİ BİLGİLERİ YÜK BİLGİLERİ YÜK BİLGİLERİ SP BAŞVURU SP BAŞVURU SONRASI TALEP VE DOSYALAR OSYALAR VÜK BİLGİLERİ ÜK (Kargo) yoksa bu sayfaya gi SP BİLGİLERİ GEMİ BİLGİLERİ GEMİ BİLGİLERİ GEMİ BİLGİLERİ YÜK BİLGİLERİ TEHLİKELİ YÜK BİLGİLERİ SP BAŞVURU                                                                                       | P&I SERTIFIKASI<br>UAB DIĞER SERTIFIKA-1<br>UAB DIĞER SERTIFIKA-2<br>UAB DIĞER SERTIFIKA-3<br>UAB DIĞER SERTIFIKA-4<br>BUNKER 2001 SERTIFIKASI<br>itiklanır, varsa yük bilgileri lis<br>irilmesine gerek yok 4. Adırr<br>Kargo Adı : FISH,BALIK<br>Birin : Kilogram<br>Miktar : 66                                                  | 30.06.2021                                                                                                    | Image: siniz.ation       •         •       •                                                                                                    | sec<br>Sec<br>Sec<br>Sec<br>Sec<br>Sec        | a tıklanır.                                                                                                    |
| GEMI SERTIFIKALARI<br>YÜK BİLGİLERİ<br>TEHLİKELİ YÜK BİLGİLERİ<br>SP BAŞVURU<br>SP BAŞVURU SONRASI TALEP VE<br>DOSYALAR<br>VÜK Bİlgileri (Kargo) linkine<br>Ük(Kargo) yoksa bu sayfaya gi<br>SP BİLGİLERİ<br>(DENEEE)<br>SP BİLGİLERİ<br>GEMİ BİLGİLERİ<br>GEMİ BİLGİLERİ<br>TEHLİKELİ YÜK BİLGİLERİ<br>SP BAŞVURU                                              | UAB DIĞER SERTIFIKA-1<br>UAB DIĞER SERTIFIKA-2<br>UAB DIĞER SERTIFIKA-3<br>UAB DIĞER SERTIFIKA-4<br>BUNKER 2001 SERTIFIKASI<br>tıklanır, varsa yük bilgileri lis<br>irilmesine gerek yok 4. Adırr<br>Kargo Adı : FISH,BALIK<br>Birin : Kilogram<br>Miktar : 66                                                                      | steden seçili<br>a geçebilirs<br>vük BilgileRi                                                                                                    | IIII ve Kayde<br>siniz.                                                                                                    | Sec<br>Sec<br>Sec<br>Sec<br>Sec               | a tıklanır.                                                                                                    |
| YÜK BİLGİLERİ<br>TEHLİKELİ YÜK BİLGİLERİ<br>SP BAŞVURU SONRASI TALEP VE<br>DOSYALAR<br>• YÜK Bİlgileri (Kargo) linkine<br>ÜK(Kargo) yoksa bu sayfaya gi<br>SP BİLGİLERİ<br>(DENEEE)<br>SP BİLGİLERİ<br>GEMİ<br>• GEMİ BİLGİLERİ<br>GEMİ SERTİFİKALARI<br>YÜK BİLGİLERİ<br>TEHLİKELİ YÜK BİLGİLERİ<br>SP BAŞVURU                                                 | UAB DİĞER SERTIFIKA-2<br>UAB DİĞER SERTIFIKA-3<br>UAB DİĞER SERTIFIKA-4<br>BUNKER 2001 SERTIFIKASI<br>İtiklanır, varsa yük bilgileri lis<br>irilmesine gerek yok 4. Adırr<br>Kargo Adı : FISH,BALIK<br>Birin : Kilogram<br>Miktar : 66                                                                                              | steden seçili<br>na geçebilirs<br>vük bilgileri                                                                                                    | lir ve Kayde<br>siniz.                                                                                                    | seç<br>Seç<br>Seç                             | a tıklanır.                                                                                                    |
| TEHLİKELİ YÜK BİLGİLERİ<br>SP BAŞVURU<br>SP BAŞVURU SONRASI TALEP VE<br>DOSYALAR<br>• YÜK Bİlgileri (Kargo) linkine<br>Ük(Kargo) yoksa bu sayfaya gi<br>SP BİLGİLERİ<br>(DENEEE)<br>SP BİLGİLERİ<br>GEMİ BİLGİLERİ<br>GEMİ BİLGİLERİ<br>TEHLİKELİ YÜK BİLGİLERİ<br>SP BAŞVURU                                                                                   | UAB DİĞER SERTİFİKA-2<br>UAB DİĞER SERTİFİKA-3<br>UAB DİĞER SERTİFİKA-4<br>BUNKER 2001 SERTİFİKASI<br>İtİklanır, varsa yük bilgileri lis<br>irilmesine gerek yok 4. Adım<br>Kargo Adı : FİSH,BALIK<br>Birin : Kilogram<br>Miktar : 66                                                                                               | steden seçili<br>а geçebilirs<br>vüк віцаіцені                                                                                                    | Iir ve Kayde<br>siniz.                                                                                                    | t butonuna                                    | a tıklanır.                                                                                                    |
| SP BAŞVURU<br>SP BAŞVURU SONRASI TALEP VE<br>DOSYALAR<br>• Yük Bilgileri (Kargo) linkine<br>ük(Kargo) yoksa bu sayfaya gi<br>SP BiLGILERi<br>(DENEEE)<br>SP BILGILERI<br>GEMI BILGILERI<br>GEMI SERTIFIKALARI<br>YÜK BILGILERI<br>TEHLIKELI YÜK BILGILERI<br>SP BAŞVURU                                                                                         | uAB DİĞER SERTIFIKA-3<br>UAB DİĞER SERTIFIKA-4<br>BUNKER 2001 SERTIFIKASI<br>İtiklanır, varsa yük bilgileri lis<br>irilmesine gerek yok 4. Adım<br>Kargo Adı : FISH,BALIK<br>Birin : Kilogram<br>Miktar : 66                                                                                                    | steden seçili<br>а geçebilirs<br>vüк віцаіцен                                                                                                    | Iir ve <b>Kayde</b><br>siniz.                                                                                                    | Saç<br>Saç                                    | a tıklanır.                                                                                                    |
| SP BAŞVURU SONRASI TALEP VE<br>DOSYALAR<br>YÜk Bilgileri (Kargo) linkine<br>Ük(Kargo) yoksa bu sayfaya gi<br>SP Bilgileri<br>(DENEEE)<br>SP Bilgileri<br>GEMI Bilgileri<br>GEMI SERTIFIKALARI<br>YÜK BILGILERI<br>TEHLİKELİ YÜK BILGILERI<br>SP BAŞVURU                                                                                                    | UAB DIĞER SERTIFIKA-4<br>BUNKER 2001 SERTIFIKASI<br>tıklanır, varsa yük bilgileri lis<br>irilmesine gerek yok 4. Adım<br>Kargo Adı : FISH,BALIK<br>Birin : Kilogram<br>Miktar : 66                                                                                                    | steden seçili<br>a geçebilirs<br>vüк віцаіцен                                                                                                    | lir ve <b>Kayde</b><br>siniz.                                                                                                    | sec<br>Sec                                    | a tıklanır.                                                                                                    |
| <ul> <li>Yük Bilgileri (Kargo) linkine<br/>ük(Kargo) yoksa bu sayfaya gi<br/>SP Bilgileri<br/>(DENEEE)</li> <li>SP Bilgileri<br/>GEMI BILGILERI<br/>GEMI SERTIFIKALARI<br/>YÜK BILGILERI<br/>TEHLİKELİ YÜK BILGILERI<br/>SP BAŞVURU</li> </ul>                                                                                                    | BUNKER 2001 SERTIFIKASI<br>tıklanır, varsa yük bilgileri lis<br>irilmesine gerek yok 4. Adım<br>Kargo Adı : FISH,BALIK<br>Birim : Kilogram<br>Miktar : 66                                                                                                    | Eteden seçili<br>na geçebilirs<br>vük Bilgileri                                                                                                    | ווי ve <b>Kayde</b><br>siniz.<br>או<br>•                                                                                                    | t butonuna                                    | a tıklanır.                                                                                                    |
| Y <b>Ük Bilgileri</b> (Kargo) linkine<br>Xk(Kargo) yoksa bu sayfaya g.<br>SP BiLGILERI<br>(DENEEE)     SP BILGILERI<br>GEMI BILGILERI<br>GEMI BILGILERI<br>TEHLIKELI YÜK BILGILERI<br>SP BAŞVURU                                                                                                    | tıklanır, varsa yük bilgileri lis<br>irilmesine gerek yok 4. Adım<br><sup>Kargo Adı</sup> : FISH,BALIK<br>Birin : Kilogram<br>Miktar : 66                                                                                                    | Кауdet<br>steden seçili<br>na geçebilirs<br>vüк ві∟сі∟еві                                                                                                    | lir ve <b>Kayde</b><br>siniz.<br><del>1</del> i<br>*                                                                                                    | <b>t</b> butonuna                             | a tıklanır.                                                                                                    |
| <ul> <li>Yük Bilgileri (Kargo) linkine</li> <li>Ük(Kargo) yoksa bu sayfaya g</li> <li>SP BİLGİLERİ<br/>(DENEEE)</li> <li>SP BİLGİLERİ</li> <li>GEMİ BİLGİLERİ</li> <li>GEMİ SERTİFİKALARI</li> <li>YÜK BİLGİLERİ</li> <li>TEHLİKELİ YÜK BİLGİLERİ</li> <li>SP BAŞVURU</li> </ul>                                                                                | tıklanır, varsa yük bilgileri lis<br>irilmesine gerek yok 4. Adım<br>Kargo Adı : FISH,BALIK<br>Birim : Kilogram<br>Miktar : 66                                                                                                    | steden seçili<br>na geçebilirs<br>үйк віцаіцеві                                                                                                    | lir ve <b>Kayde</b><br>siniz.<br><del>I</del> i<br>*                                                                                                    | <b>t</b> butonuna                             | a tıklanır.                                                                                                    |
| (DENEEE)<br>SP BİLGİLERİ<br>GEMİ BİLGİLERİ<br>GEMİ SERTİFİKALARI<br>YÜK BİLGİLERİ<br>TEHLİKELİ YÜK BİLGİLERİ<br>SP BAŞVURU                                                                                                    | Kargo Adi : FISH,BALIK<br>Birim : Kilogram<br>Miktar : 66                                                                                                    |                                                                                                    | ÷<br>\$                                                                                                    |                                               |                                                                                                    |
| SP BİLGİLERİ<br>GEMİ ILGİLERİ<br>GEMİ SERTİFİKALARI<br>YÜK BİLGİLERİ<br>TEHLİKELİ YÜK BİLGİLERİ<br>SP BAŞVURU                                                                                                    | Kargo Adi : FISH,BALIK<br>Birim : Kilogram<br>Miktar : 66                                                                                                    |                                                                                                    | ¢                                                                                                    |                                               |                                                                                                    |
| GEMİ CALARI<br>GEMİ BİLGİLERİ<br>GEMİ SERTİFİKALARI<br>YÜK BİLGİLERİ<br>TEHLİKELİ YÜK BİLGİLERİ<br>SP BAŞVURU                                                                                                    | Birim : Kilogram<br>Miktar : 66                                                                                                    |                                                                                                    | \$                                                                                                    | )                                             |                                                                                                    |
| GEMİ BİLGİLERİ     GEMİ SERTİFİKALARI  YÜK BİLGİLERİ  TEHLİKELİ YÜK BİLGİLERİ  SP BAŞVURU                                                                                                    | Birim : Kilogram<br>Miktar : 66                                                                                                    |                                                                                                    | \$                                                                                                    |                                               |                                                                                                    |
| GEMİ SERTİFİKALARI<br>YÜK BİLGİLERİ<br>TEHLİKELİ YÜK BİLGİLERİ<br>SP BAŞVURU                                                                                                    | Miktar : 66                                                                                                    |                                                                                                    |                                                                                                    |                                               |                                                                                                    |
| YÜK BİLGİLERİ<br>TEHLİKELİ YÜK BİLGİLERİ<br>SP BAŞVURU                                                                                                    |                                                                                                    |                                                                                                    |                                                                                                    |                                               |                                                                                                    |
| TEHLİKELİ YÜK BİLGİLERİ<br>SP BAŞVURU                                                                                                    |                                                                                                    |                                                                                                    |                                                                                                    |                                               |                                                                                                    |
| SP BAŞVURU                                                                                                    |                                                                                                    | Kaydet 📿 Y                                                                                                    | Yeni                                                                                                    |                                               |                                                                                                    |
|                                                                                                    |                                                                                                    |                                                                                                    |                                                                                                    |                                               |                                                                                                    |
| SP BAŞVURU SONRASI TALEP VE                                                                                                    | Yük Adı                                                                                                    | Miktar Miktar                                                                                                    |                                                                                                    |                                               |                                                                                                    |
| DOSYALAR                                                                                                    | FISH,BALIK                                                                                                    | Kilogram 66                                                                                                    | <b>©</b>                                                                                                    |                                               |                                                                                                    |
| Tehlikeli Yük Bilgileri (Hazm<br>ıtonuna tıklanır. Tehlikeli Yül<br>SP BilGiLERİ<br>(DENEEE)                                                                                                    | at) linkine tıklanır, varsa haz<br>k(Hazmat)yoksa bu sayfaya<br>те                                                                                                    | mat bilgiler:<br>girilmesine ן<br>אנוגבנו אטג שונס                                                                                                    | ri listeden sø<br>gerek yok 5<br>gileri                                                                                                    | eçilir ve Ka<br>5. Adıma ge                   | ydet<br>eçebilirsir                                                                                                    |
|                                                                                                    | Vilk Cinei/Eormu                                                                                                    | sociniz                                                                                                    |                                                                                                    | *                                             |                                                                                                    |
| SP BILGILERI                                                                                                    | ruk Ginseronnu . Yuk Cinse                                                                                                    | 30yn112                                                                                                    |                                                                                                    |                                               |                                                                                                    |
| GEMI                                                                                                    | Tehlikeli Yük :                                                                                                    |                                                                                                    |                                                                                                    | *                                             |                                                                                                    |
| GEMI BILGILERI                                                                                                    | Miktar :                                                                                                    |                                                                                                    |                                                                                                    |                                               |                                                                                                    |
| GEMİ SERTİFİKALARI                                                                                                    |                                                                                                    |                                                                                                    |                                                                                                    |                                               |                                                                                                    |
| YÜK BİLGİLERİ                                                                                                    | Birim : Metrik To                                                                                                    | 1                                                                                                    |                                                                                                    | ÷                                             |                                                                                                    |
| TEHLİKELİ YÜK BİLGİLERİ                                                                                                    | H                                                                                                    | Kaydet 📿 Y                                                                                                    | Yeni                                                                                                    |                                               |                                                                                                    |
|                                                                                                    |                                                                                                    |                                                                                                    |                                                                                                    |                                               |                                                                                                    |
| DOSYALAR                                                                                                    | Yük Cinsi/Formu         Tehlikeli Yük           PAKETLENMİŞ TEH. YÜK (IMDG)         3507 PACKAGING                                                                                                    | S, DISCARDED, EMPTY,                                                                                                    | , UNCLEANED Metrik To                                                                                                    | Miktar<br>Ton 1066                            | â                                                                                                    |
| Son olarak; <b>SP Başvuru</b> linkir                                                                                                    | ne tıklanır. Yük(Kargo) ve Te                                                                                                    | hlikeli Yük (I                                                                                                    | (Hazmat) list                                                                                                    | tesi girilmi                                  | ş ise Yeşil                                                                                                    |

| SP BILGILERI                                                                                                    | SP BAŞVURU                                                                                                    |  |  |  |  |  |
|----------------------------------------------------------------------------------------------------|----------------------------------------------------------------------------------------------------|--|--|--|--|--|
| (DENEEE)                                                                                                    |                                                                                                    |  |  |  |  |  |
| SP BÌL GÌL EPÌ                                                                                                    | Yük Var : YÜK BİLGİSİ VAR                                                                                                    |  |  |  |  |  |
| GEM                                                                                                    | ieniikelii tuk var : TEHLIKELI TUK BILGISI VAK                                                                                                    |  |  |  |  |  |
| <ul> <li>GEMİ BİLGİLERİ</li> </ul>                                                                                                    | 💾 Başvuru Yapılıyor                                                                                                    |  |  |  |  |  |
| GEMİ SERTİFİKALARI                                                                                                    | Durumu : Bildirim                                                                                                    |  |  |  |  |  |
| YÜK BİLGİLERİ                                                                                                    | Bilgi :                                                                                                    |  |  |  |  |  |
| TEHLİKELİ YÜK BİLGİLERİ                                                                                                    | Lütfen bekleyiniz                                                                                                    |  |  |  |  |  |
| SP BAŞVURU                                                                                                    |                                                                                                    |  |  |  |  |  |
| SP BAŞVURU SONRASI TALEP VE                                                                                                    |                                                                                                    |  |  |  |  |  |
| DOSYALAR                                                                                                    |                                                                                                    |  |  |  |  |  |
|                                                                                                    |                                                                                                    |  |  |  |  |  |
| Not:1- Aşağıdaki gibi bir uya<br>güncellenir, ilgili sayfanın al<br>açılır ve <b>Başvur</b> butonuna tı<br>SP BİLGİLERİ                                                                                                    | arı alınmış ise ilgili sayfaya gidilir ve boş veya yanlış doldurulan alan<br>tındaki <b>Güncelle</b> veya <b>Kaydet</b> butonuna tıklanır, tekrar <b>SP Başvuru</b> sayfası<br>klanır.<br><b>SP BAŞVURU</b> |  |  |  |  |  |
| (DENEEE)                                                                                                    |                                                                                                    |  |  |  |  |  |
|                                                                                                    | Yük Var : YÜK BILGİSİ VAR                                                                                                    |  |  |  |  |  |
| SP BILGILERI                                                                                                    | Tehlikeli Yük Var : TEHLİKELİ YÜK BİLGİSİ VAR                                                                                                    |  |  |  |  |  |
| GEMI                                                                                                    | 💾 Başvuru Yapılıyor                                                                                                    |  |  |  |  |  |
|                                                                                                    |                                                                                                    |  |  |  |  |  |
| GEMI SERTIFIKALARI                                                                                                    | Durumu : Bildirim                                                                                                    |  |  |  |  |  |
| YUK BILGILERI                                                                                                    | Bilgi :                                                                                                    |  |  |  |  |  |
| TEHLIKELI YUK BİLGİLERİ                                                                                                    | Code: 1 - Key: ShipInfo.GrosTon - Message: Gemi GrosTon Bilgisi Boş veya 0 (Sıfır) Olamaz!                                                                                                    |  |  |  |  |  |
| SP BAŞVURU                                                                                                    |                                                                                                    |  |  |  |  |  |
| SP BAŞVURU SONRASI TALEP VE                                                                                                    |                                                                                                    |  |  |  |  |  |
| DOSYALAR                                                                                                    |                                                                                                    |  |  |  |  |  |
| SP BİLGİLERİ<br>(CUMHURİYET)                                                                                                    | SP BAŞVURU                                                                                                    |  |  |  |  |  |
|                                                                                                    | Yük Var : YÜK BİLGİSİ VAR                                                                                                    |  |  |  |  |  |
| SP BİLGİLERİ                                                                                                    | Tehlikeli Yük Var : TEHLİKELİ YÜK BİLGİSİ VAR                                                                                                    |  |  |  |  |  |
| GEMİ                                                                                                    | Li Desuuru Venduer                                                                                                    |  |  |  |  |  |
| GEMİ BİLGİLERİ                                                                                                    |                                                                                                    |  |  |  |  |  |
| GEMİ SERTİFİKALARI                                                                                                    | Durumu : Bildirim                                                                                                    |  |  |  |  |  |
| YÜK BİLGİLERİ                                                                                                    | Bilgi :                                                                                                    |  |  |  |  |  |
| TEHLİKELİ YÜK BİLGİLERİ                                                                                                    | Code: 66 - Key: - Message: 631 LYBS Nolu SP1'in P&I Tarihi ETA Tarihinden küçük olamaz.<br>Lütfen Sol Menüden SP BILGILERI ekranında İloili Alanı Güncelleviniz ve Kavdediniz.                              |  |  |  |  |  |
| SP BAŞVURU                                                                                                    |                                                                                                    |  |  |  |  |  |
| SP BAŞVURU SONRASI TALEP VE                                                                                                    |                                                                                                    |  |  |  |  |  |
| DOSYALAR                                                                                                    |                                                                                                    |  |  |  |  |  |
| lot:2-Aşağıdaki gibi bir uyarı alınmış ise SP1 bilgileri Kıyı Emniyeti Genel Müdürlüğü'ne bildirilmiş<br>lup, SP1 bilgileri Başvuruyu yapan acente personeline ve acente e-posta adresine gönderilmiştir.<br>Burada önemli olan nokta; lybs.uab.gov.tr sisteminin kullandığı <b>Acente Bilgi Sistemi</b> nde Acentenizin<br>urumsal e-Posta adresinin ve acente personelinin e-Posta adresinin güncel ve doğru olduğundan<br>min olunmalıdır. <b>Acente Bilgi Sistemi</b> ndeki kurumsal e-Posta adresinizi SP1 işlemlerini yöneten<br>ütün personelinizin bulunduğu grup e-Posta adresinin bildirilmesi tavsiye edilir. Böylelikle Kıyı<br>mniyeti Genel Müdürlüğü tarafından atılan her e-Posta bütün acente personeline iletilir. |                                                                                                    |  |  |  |  |  |
| (CUMHURIYET)                                                                                                    | SP BAŞVURU                                                                                                    |  |  |  |  |  |
| (                                                                                                    |                                                                                                    |  |  |  |  |  |
| SP BILGILERI                                                                                                    | Tehlikeli Yük Var : TEHLİKELİ YÜK BİLGİSİ VAR                                                                                                    |  |  |  |  |  |
| GEMI                                                                                                    |                                                                                                    |  |  |  |  |  |
| GEMİ BİLGİLERİ                                                                                                    | 🂾 Başvuru Yapıldı                                                                                                    |  |  |  |  |  |
| GEMİ SERTİFİKALARI                                                                                                    | Durumu : Onav Beklivor                                                                                                    |  |  |  |  |  |
| YÜK BİLGİLERİ                                                                                                    | Bilgi : KEGM00283 / Basvurunun Kivi Emniveti Genel Mildiürlüğünce                                                                                                    |  |  |  |  |  |
|                                                                                                    | değerlendirilecek olup, KEGM000283 nolu başvuru ile takip edebilirsiniz.<br>Sorgularnak için (SP Arama) ekranını kullanabilirsiniz)                                                                         |  |  |  |  |  |
|                                                                                                    |                                                                                                    |  |  |  |  |  |
|                                                                                                    |                                                                                                    |  |  |  |  |  |
| SP BAŞVUKU SUNKASI TALEP VE                                                                                                    |                                                                                                    |  |  |  |  |  |
| DOUTLAN                                                                                                    |                                                                                                    |  |  |  |  |  |

Not:3-SP1 kaydına talep girmek veya veri giriş operatörü tarafından istenilen bir doküman yüklemek için SP Başvuru Sonrası Talep ve Dosyalar ekranı kullanır. Bu ekrandan sadece talep girip Başvur, sadece dosya yükleyip **Başvur** veya her ikini de doldurarak **Başvur** butonuna tıklayabilirsiniz **SP BİLGİLERİ** SP BAŞVURU SONRASI TALEP VE DOSYALAR (CUMHURIYET) Test Talep Adı SP BİLGİLERİ Talep GEMİ **GEMİ BİLGİLERİ** Dosya Adı **GEMİ SERTİFİKALARI** Dosya YÜK BİLGİLERİ TEHLİKELİ YÜK BİLGİLERİ Başvur SP BASVURU SP BASVURU SONRASI TALEP VE nu KEGM Talep Açıklaması KEGM No Talep Dosya Adı Sertifika Görü DOSYALAR Kavit hulunamadi Bu ekrandan yapılan her işlem için yine işlem yapan acente personeline ve acentenin bildirmiş olduğu kurumsal e-Posta adresine Kıyı Emniyeti Genel Müdürlüğü tarafından e-Posta atılır. Not:4- SP1 başvurusu yapılıp KEGM ile başlayan takip numarası aldıktan sonra Kıyı Emniyeti Genel Müdürlüğü Personeli olan İstanbul veya Çanakkale Veri Giriş Operatörleri ilgili SP1'i onaylar veya reddedebilir. Yapılan bütün işlemler SP1 başvurusu yapan acente personeline ve acentenin kurumsal e-Posta adresine Kıyı Emniyeti Genel Müdürlüğü tarafından e-Posta atılır. Not:5- İdari sorunlarınızı İstanbul veya Çanakkale VTS birimlerine, Teknik bir sorun olması halinde ltp.didgm@uab.gov.t e-posta adresine bildirebilirsiniz. SP Arama Ekranı; Bu ekran sayesinde 1 Temmuz 2021 Tarihinden itibaren girilen SP1'leri arayabilir, başvuru durumunu takip edebilir Sp Arama İşlem Zamanı : 21.06.2021 05.07.2021 Ē Durum : Seçiniz.. \$ Acente Ad GEM KARABİGA LİMAN BAŞKANLIĞI 30.06.2021 Güney CUMHURIYET İstanbul 631 KEGM000283 GAZİMAĞUSA SAMSUN TURK P&I 1 KAPTANIN Kuzev 16:00 ADI 30.06.2021 1 KARABİGA LİMAN AL - BAHRIAH INSURANCE & ERTUĞRUL Günev ADAMAS 617 KEGM000281 İstanbul ACHLADI GAZ MILOS 00:00 BASKANLIĞI REINSURANCE S.A.I Kuze 30.06.2021 00:00 1 KARABIGA LIMAN Kuzey Güney 612 KEGM000273 MSC ZOE ACHLADI ALANYA ABSOLUTE INSURANCE 1 İstanbul BAŞKANLIĞ 27.06.2021 00:00 TEST KARABİGA LİMAN BAŞKANLIĞI Güney ASSURANCE FORENINGEN LTD. C 573 KEGM000271 DENEME-78 ALANYA SAMSUN Kuzey 30.06.2021 1 KARABIGA LIMAN Güney 8 571 KEGM000260 SAMSUN SEDATION İstanbul ACHLADI TURK P&I (uzev 00:00 BASKANLIĞ KARABİGA LİMAN BAŞKANLIĞI 30.06.2021 00:00 1 Kuzey-Güney 556 KEGM000234 DENEEE ACHLADI AMBARLI ABSOLUTE INSURANCE C İstanbul Bu ekranda soldaki Durum butonuna tıklayarak girilen SP1 bilgileri görüntülenir veya Onaylanmamış

KIYI EMNİYETİ GENEL MÜDÜRLÜĞÜ | Kemankeş Karamustafa Paşa Mah. Kemankeş Cad. No:63 Beyoğlu/ İstanbul

SP1 için SP Başvuru Sonrası Talep ve Dosyalar ekranı kullanılabilir.